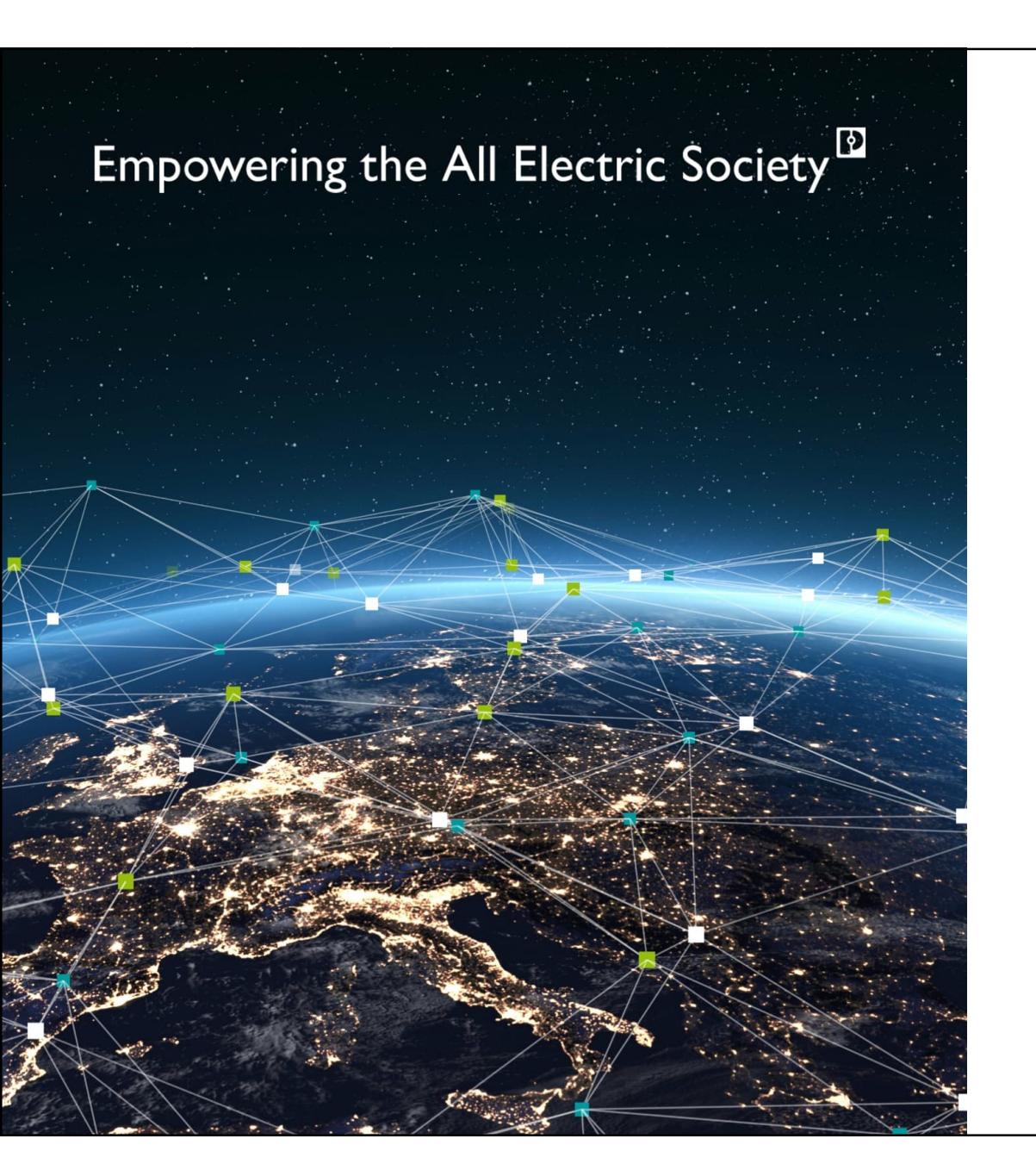

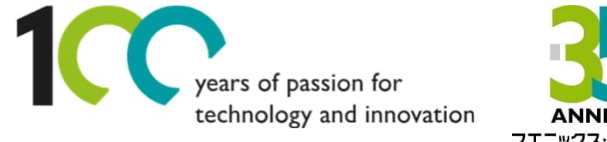

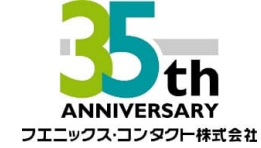

Welcome

EW50(4Gルータ)+ スマートカメラボックスを使った PoE対応カメラによる遠隔監視例

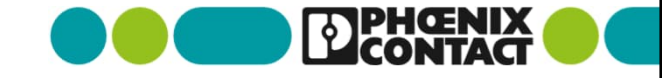

#### Agenda

### Agenda

- > 1. スマートカメラボックスに接続する
  - -1.1 スマートカメラに配線する
  - -1.2 ネットワークアドレスの確認、変更
- > 2. EW50に接続する
  - -2.1 4Gネットワークへの接続、EW50サーバIPsecの設定
  - (クイックスタートに沿った設定)
  - -2.2 L2TP over IPsecの設定
- > 3.PCでVPN接続を設定する
  - -3.1 VPN接続設定
- > 4. カメラに接続する

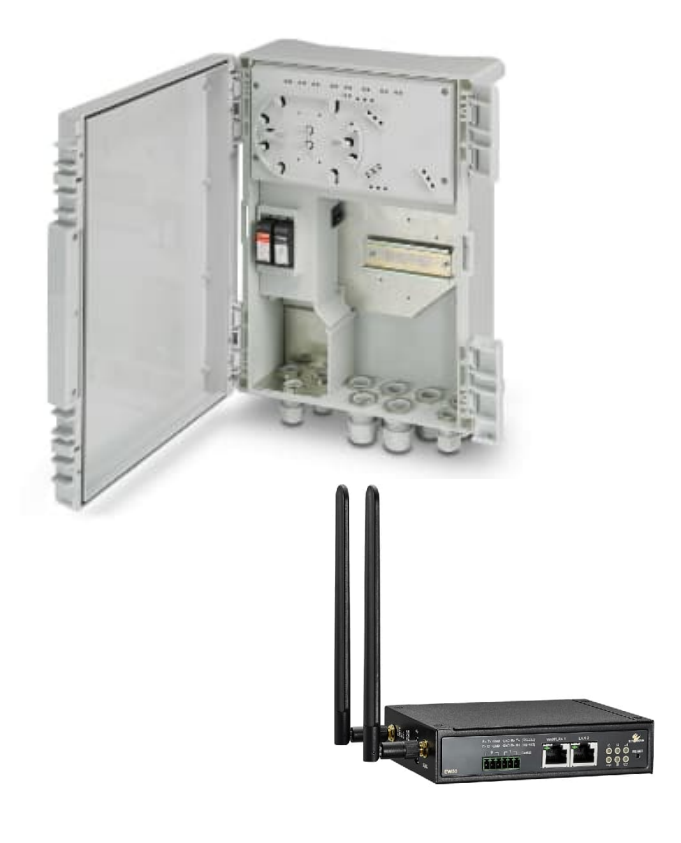

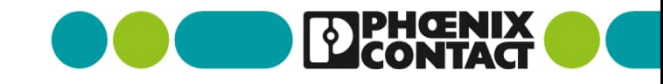

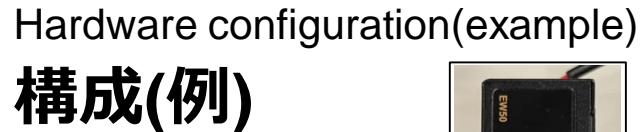

EW50 WAN:210.142.\*\*\*.\*\*\* (固定グローバルIP) LAN:192.168.1.254/24

#### HD Camera LAN:192.168.1.126/24

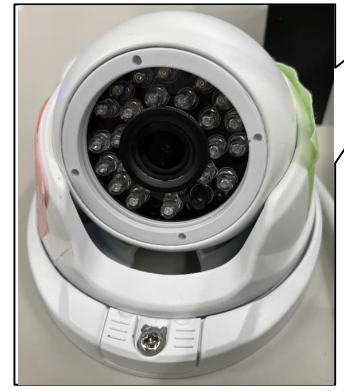

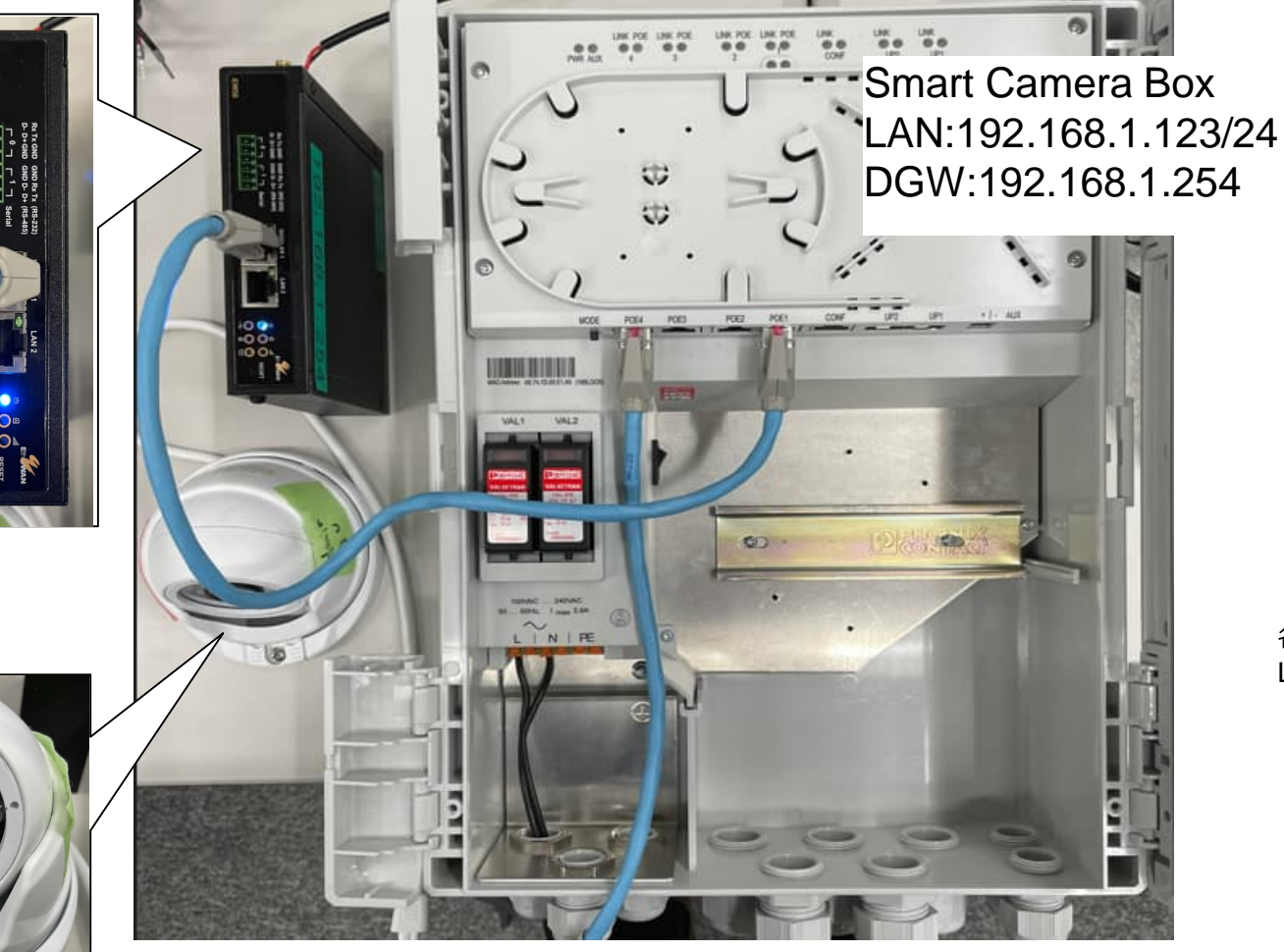

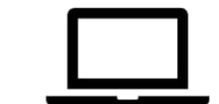

各機器設定用PC LAN:192.168.1.51/24

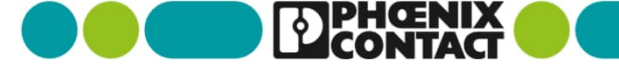

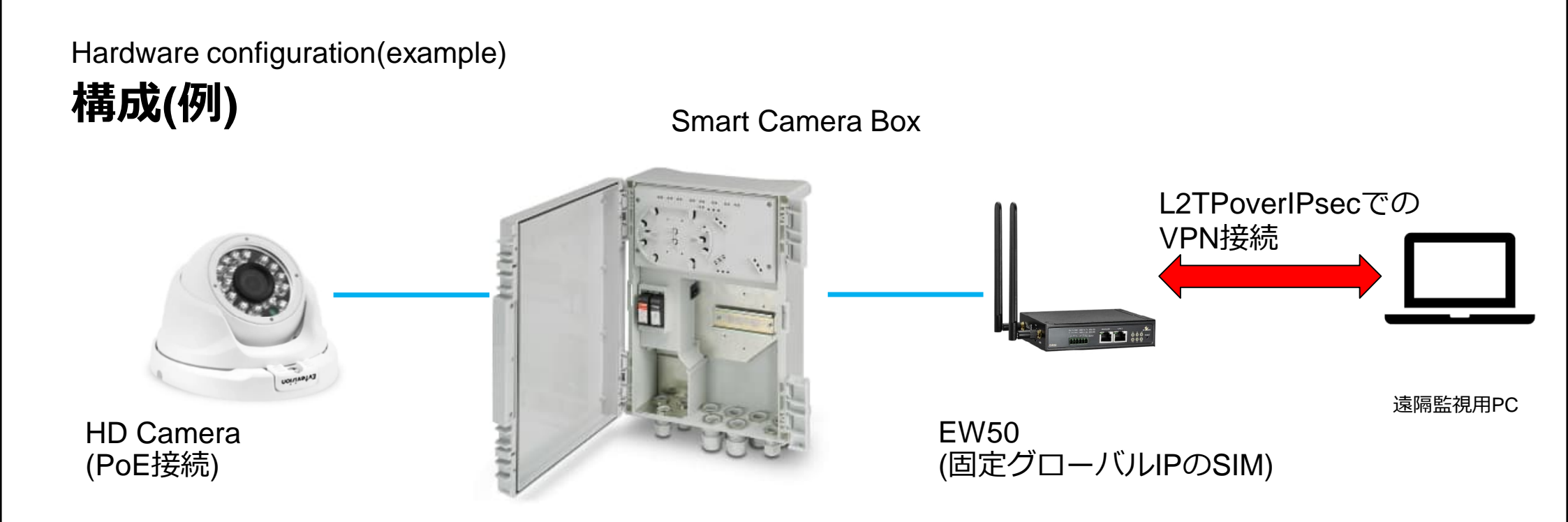

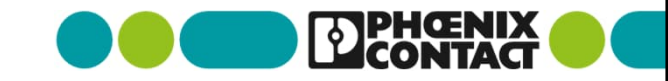

#### Wiring to Smart Camera Box 1-1スマートカメラボックスに配線する

- スマートカメラボックスの電源端子台L,Nに電源線を配線(100VAC~240VAC)
- LANケーブルを下記のように配線(今回の構成例の場合)

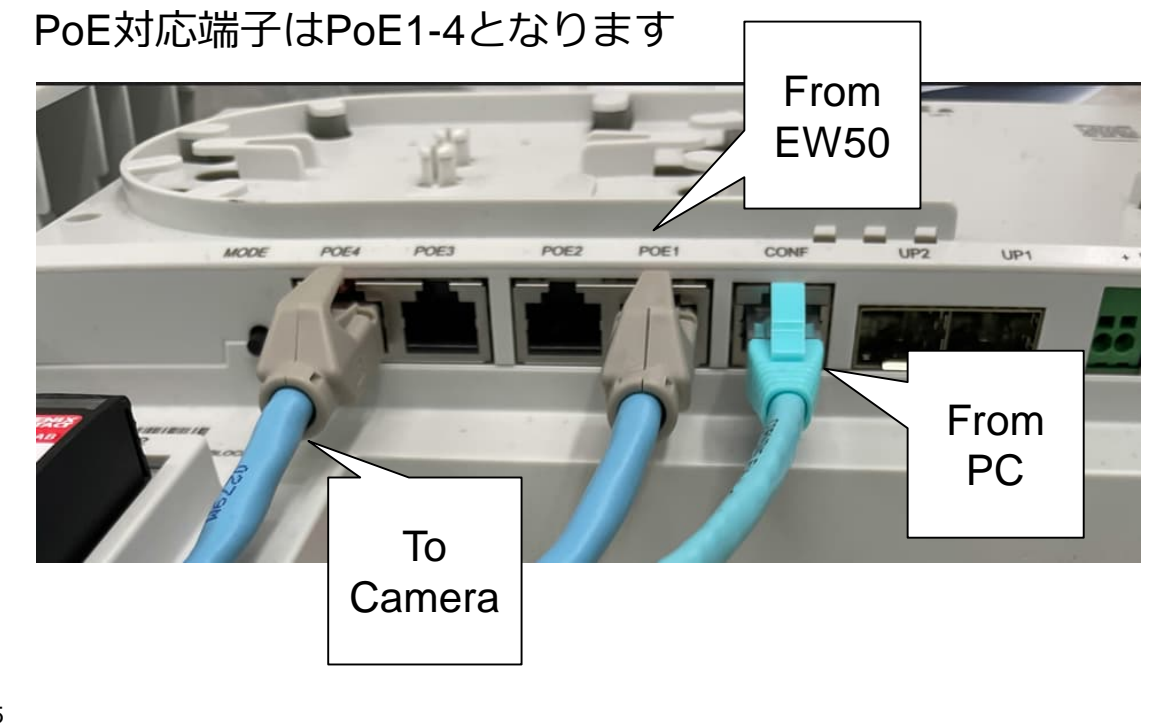

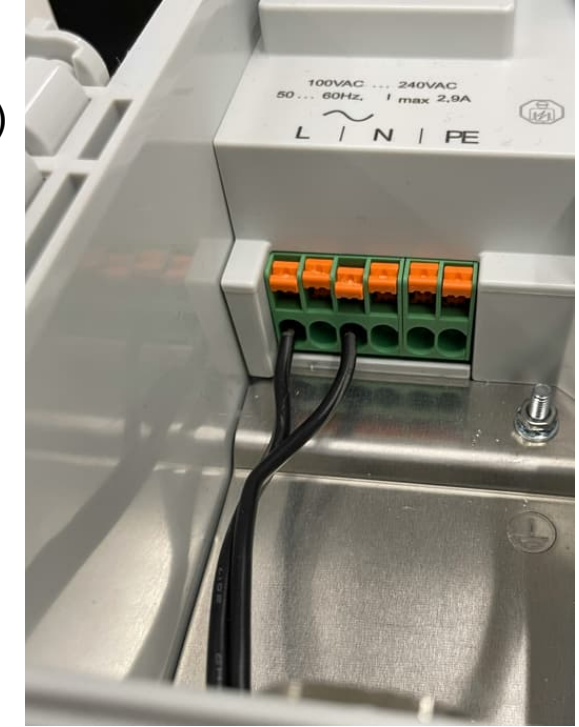

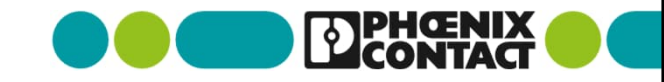

Connection to Smart Camera Box

1-2スマートカメラボックスに接続する

- WebブラウザでIPアドレスを入力(192.168.0.254)します
- Loginをクリックし、User name:admin Password:privateでアクセス します
- [Configuration] > [Network]

|                         |          | Sign In ×          | information ~ |
|-------------------------|----------|--------------------|---------------|
| SCX 4POE 2LX<br>1102626 |          | Desryane  Password |               |
| · ·                     | $\Box >$ |                    |               |
| ,<br>                   |          | r                  |               |
|                         |          | 222225             |               |

Connection to Smart Camera Box 1-2スマートカメラボックスに接続する

| デフォルト<br>Basic Setup     | 、ゲートウェイを設定 <sup>、</sup>       | する                | 今回の構成例では<br>IP Address Assignment:STATIC<br>IP Address:192 168 1 123 |
|--------------------------|-------------------------------|-------------------|----------------------------------------------------------------------|
|                          | Network                       |                   | Network Mask:255.255.255.0                                           |
| IP Address Assignment    | STATIC                        | ~ 0               | Default Gateway:192.168.1.254(EW50)                                  |
| IP Address               | Please enter<br>192.168.1.123 |                   |                                                                      |
| Network Mask             | Please enter<br>255.255.255.0 | 0                 |                                                                      |
| Default Gateway          | Please enter<br>192.168.1.254 | 0                 |                                                                      |
| Link to further Settings | Configuration of Network      | 0                 |                                                                      |
|                          |                               | REVERT APPLY SAVE |                                                                      |
| 7                        |                               |                   |                                                                      |

#### Wiring to EW50 2-1.EW50に配線する

- 本体下面にあるフタを開け、マイクロSDカードを挿します (今回の例ではSIM-Aのみ)
- 付属の電源アダプタのコネクタ側をEW50に配線します
- 付属のアンテナを接続します

- WAN/LAN1にLANケーブルを接続します
- PCとEW50をLANケーブルで繋ぎます

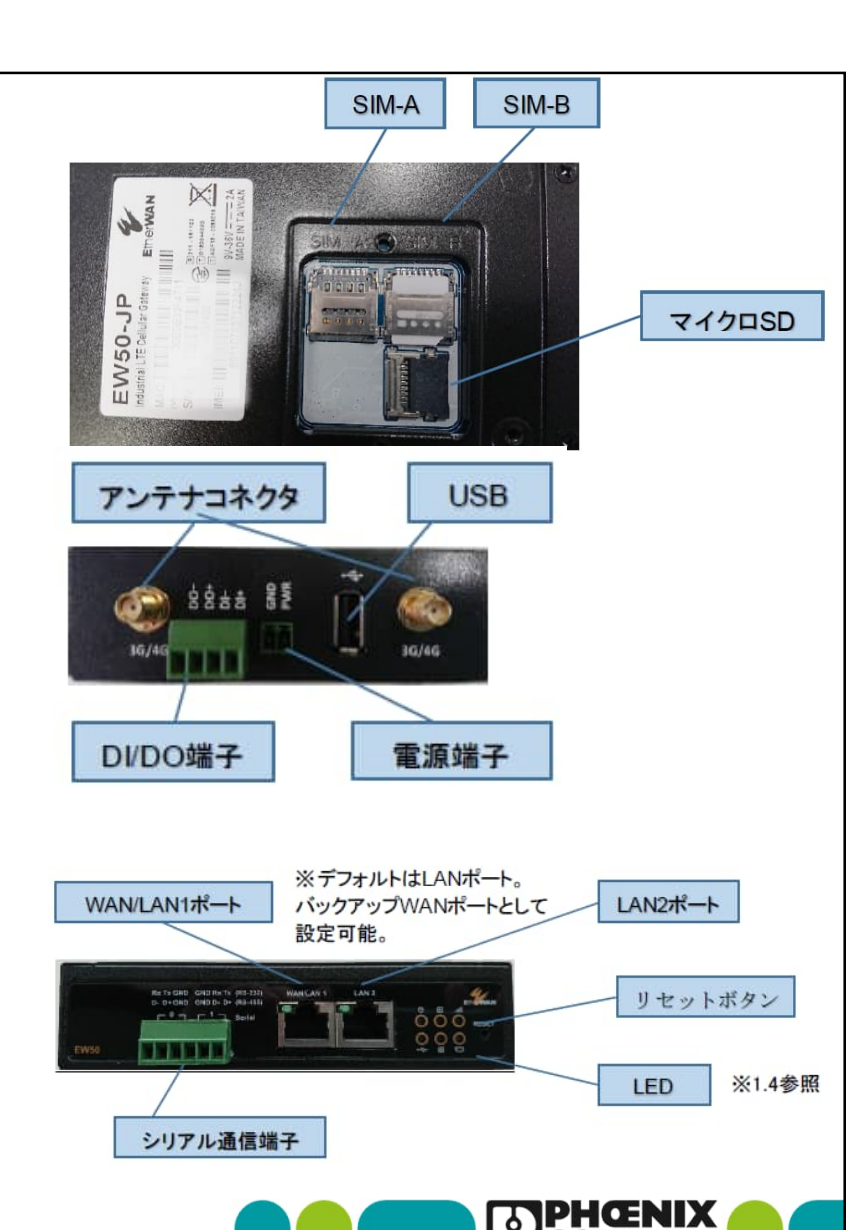

#### Configuring EW50 2-2.EW50の設定をする

- EW50クイックスタートver3.1に沿ってSIM、ネットワーク設定を行います
  - クイックスタートの
  - 1.1~1.4及び1.6までを実施し、
  - インターネットへ接続できることを確認します
- EW50クイックスタートver3.1に沿ってIPsec VPN設定を行います
  - クイックスタートの
  - 2.1.1 A)①~⑨までを実施し、
  - EW50をIPsecサーバとして機能を有効にします。

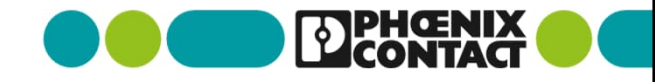

### Configuring EW50 2-2.EW50の設定をする

「Security」>「VPN」>「L2TP」タブを選択し、下記を設定する 

| Status              | IPSec OpenVPN L2TP PPTP               | GRE EOGRE                                                      |
|---------------------|---------------------------------------|----------------------------------------------------------------|
| Basic Network       | Configuration                         |                                                                |
| Object Definition   | Item                                  | Setting                                                        |
| Field Communication | L2TP     Client/Server                | ■ Enable L2TPサーバの設定をEnable                                     |
| Security            | L2TP Server Configuration             |                                                                |
| O VPN               | Item                                  | Setting                                                        |
| © Firewall          | + L2TP Server                         | 🖾 Enable                                                       |
| Administration      | Interface                             | ■WAN-1 V 接続設定しているWANを選択                                        |
|                     | L2TP over IPsec                       | ☑ Enable Preshared Key (Min. 2 characters) クライアントと共有するシークレットキー |
| Service             | <ul> <li>Server Virtual IP</li> </ul> | 192.168.10.1                                                   |
|                     | IP Pool Starting Address              | 10 クライアントに割り付けるIPアドレス                                          |
|                     | IP Pool Ending Address                | 17                                                             |
|                     | Authentication Protocol               | □ PAP □ CHAP □ MS-CHAP W MS-CHAP v2 暗号化ルール(クライアントと合わせる)        |
|                     | MPPE Encryption                       | Enable 40 bits v                                               |
|                     | Service Port                          | [1701                                                          |
| 10                  |                                       |                                                                |

### Configuring EW50 2-2.EW50の設定をする

「User Account List」の項目にある「Add」を選択し、下記の項目を入力し「Save」を選択

| User Account Configuration | クライアントのPassword |         |            |
|----------------------------|-----------------|---------|------------|
| User Name                  | Password        | Account | Enableで有効化 |
| aiueo                      |                 | Enable  |            |
| ーーーー<br>クライアントのユーザ名        | Save            |         |            |

| 👜 User Account List | Add Delete |                                                                                                    | <br>     |        |
|---------------------|------------|----------------------------------------------------------------------------------------------------|----------|--------|
| ID                  |            | User Name                                                                                                    | Password | Enable |
| 1                   |            | alueo                                                                                                    |          | 8      |
|                     |            | and the second second se |          |        |

リストアップされる(クライアント側もこのユーザ名とパスワードの設定に合わせる)

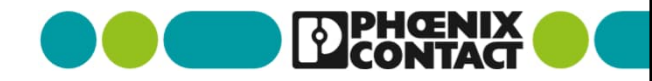

 Windowsの「設定アプリ」>「ネットワークとインターネット」> 「ネットワークと共有センタ」>

「新しい接続またはネットワークのセットアップ」を選択します

| ネットワークと共有センター                                                                     |                                                                                                    |                                                                                                    |
|-----------------------------------------------------------------------------------|----------------------------------------------------------------------------------------------------|----------------------------------------------------------------------------------------------------|
| -אייב א 🖞 א 🗠 🕂 🕁                                                                 | パネル » ネットワークとインターネット » ネット                                                                                                  | -ワークと共有センター                                                                                         |
| コントロール パネル ホーム 基本ネットワーク情報の表示と接続のセットアップ                                            |                                                                                                    | 接続のセットアップ                                                                                           |
| アダプターの設定の変更                                                                       | アクティブなネットワークの表示 ―――                                                                                                    |                                                                                                    |
| 共有の詳細設定の変更                                                                        | 有の詳細設定の変更 phoenixcontact.com アクセスの                                                                                          |                                                                                                    |
| メディア ストリーミング オプション                                                                | ドメイン ネットワーク                                                                                                    | 接続: 🧼                                                                                               |
|                                                                                   | aterm-fef51d-a                                                                                                    | アクセスの種類: インターネット アクセスな                                                                              |
|                                                                                   | パフリック ネットワーク                                                                                                    | 接続: Wi-Fi                                                                                           |
|                                                                                   | バフリック ネットワーク<br>ネットワーク設定の変更                                                                                                 | 按統: ····································                                                            |
| 関連項目                                                                              | バフリック ネットワーク<br>ネットワーク設定の変更<br>ない 新しい接続またはネットワークの                                                                           | 接続: ・・・ Wi-Fi                                                                                       |
| 関連項目<br>Windows Defender ファイアウォー<br>ル                                             | バフリック ネットワーク<br>ネットワーク設定の変更<br>新しい接続またはネットワークの<br>ブロードバンド、ダイヤルアップ、<br>クセス ポイントをセットアップし                                      | 接続: Wi-Fi<br>Dセットアップ<br>または VPN 接続をセットアップします。あるいは、ルーターまたに<br>ます。                                    |
| 関連項目<br>Windows Defender ファイアウォー<br>ル<br>インターネット オプション                            | バフリック ネットワーク<br>ネットワーク設定の変更<br>新しい接続またはネットワークの<br>プロードバンド、タイヤルアップ、<br>クセス ポイントをセットアップし                                      | 技統: ₩I-Fi<br>Dセットアップ<br>または VPN 接続をセットアップします。あるいは、ルーターまたは<br>ます。                                    |
| 関連項目<br>Windows Defender ファイアウォー<br>ル<br>インターネット オプション<br>インテル(R) PROSet/Wireless | バフリック ネットワーク<br>ネットワーク設定の変更<br>新しい接続またはネットワーク(<br>ブロードバンド、ダイヤルアップ、<br>クセス ポイントをセットアップし<br>問題のトラブルシューティング<br>ネットワークの問題を診断して( | 接続: Wi-Fi<br>Dセットアップ<br>または VPN 接続をセットアップします。あるいは、ルーターまたに<br>ます。<br>路復します、または、トラブルシューティングに関する情報を入手し |

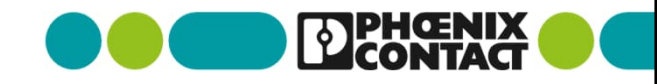

「いいえ、新しい接続を作成します」を選択 「職場に接続します」を選択して「次へ」 して「次へ」 ← 🧐 接続またはネットワークのセットアップ ← ▶ 職場への接続 接続オプションを選択します 既存の接続を使用しますか? へん インターネットに接続します ブロードバンドまたはダイヤルアップによるインターネットへの接続を設定します。 ・いいえ、新しい接続を作成します(C) ○はい、既存の接続を選びます(E) 新しいネットワークをセットアップする 新しいルーターまたはアクセス ポイントをセットアップします。 場に接続します 場へのダイヤルアップまたは VPN 接続をセットアップします 次へ(N) キャンセル 次へ(N) キャンセル 13

「インターネット接続(VPN)を使用します」を選択
 「インターネットアドレス」に

|    | – 🗆 X                                                                      |                                                                                                    |
|----|----------------------------------------------------------------------------|----------------------------------------------------------------------------------------------------|
| ←  | ▶ 職場への接続                                                                   | <ul> <li>「接続先の名前」は任意の接続名称を入力し「作成」</li> </ul>                                                                                                    |
|    | どの方法で接続しますか?                                                               | ← Lan & VLan → DDNS<br>◆ Dashboard ● WAN & Uplink → Lan & VLan → DDNS<br>● WAN & Uplink → Lan & VLan → DDNS<br>● WAN & Upli |
|    | → インターネット接続 (VPN) を使用します(I)<br>インターネット経由で仮想プライベート ネットワーク (VPN) を使用して接続します。 | D Basic Network     ID     Interface     WAN Type     Network Type     IP Addr.       接続に使用するインターネット アドレスをフ     ・ Administration     ・ Administration     ・ · · · · · · · · · · · · · · · · · · ·                                                                                                    |
|    | 💐 — 🎱 — 🕪                                                                  | このアドレスは、ネットワーク管理者より受け取ることができます。<br>インターネット アドレス(I): 210.142.                                                                                                    |
|    | → 直接ダイヤルします(D)<br>インターネットを経由しないで、電話番号で直接に接続します。                            | 接続先の名前(E): L2TP_Test<br>□ スマートカードを使用する(S)<br>□ 責格情報を記憶する(R)<br>● □ 他の人がこの指摘を使うことを許可する(A)                                                                                                    |
|    |                                                                            | このオプションによって、このコンピューターにアクセスがあるすべての人がこの接続を使えるようになります。<br>作成(C) キャンセル                                                                                                    |
| 14 | キャンセル                                                                      |                                                                                                    |

FW50の固定IPアドレスを入力

Configuring PC for VPN connection

## 3-1.PC(Windows10)のVPN接続設定をする

- 「コントロールパネル」>「ネットワークとインターネット」>「ネットワークと共有センター」>「アダプターの設定と変更」を選択」を選択
- 作成した接続名称を右クリックし、プロパティを選択

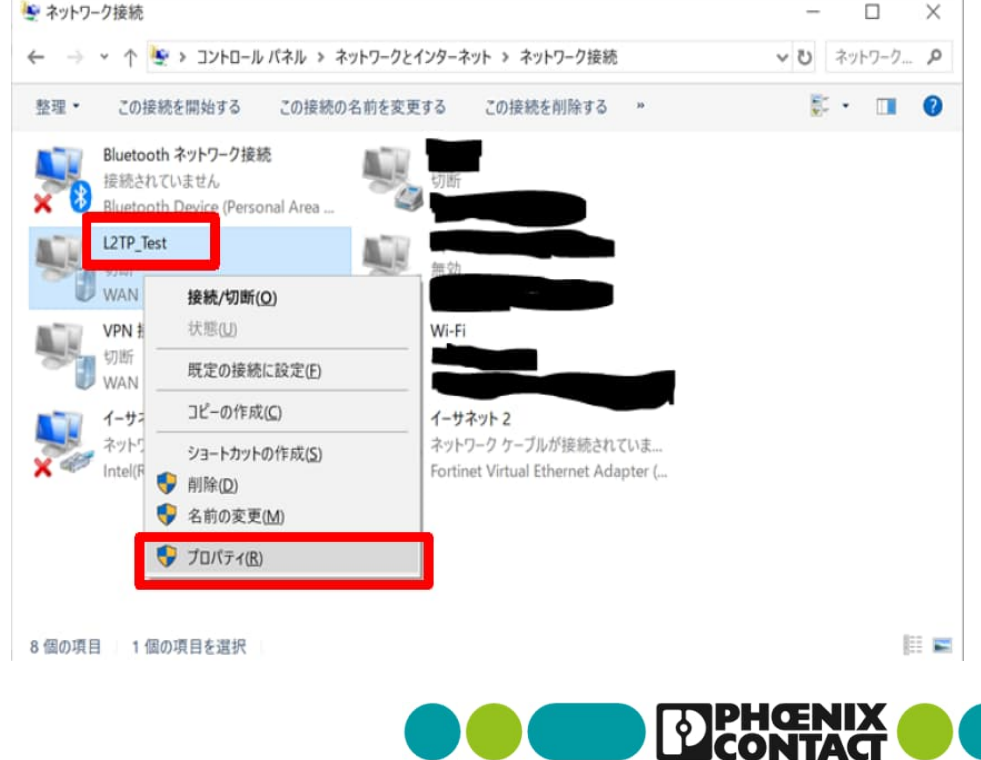

 セキュリティタブを選択を選択後、下記の項目を設定し、 「OK」を選択

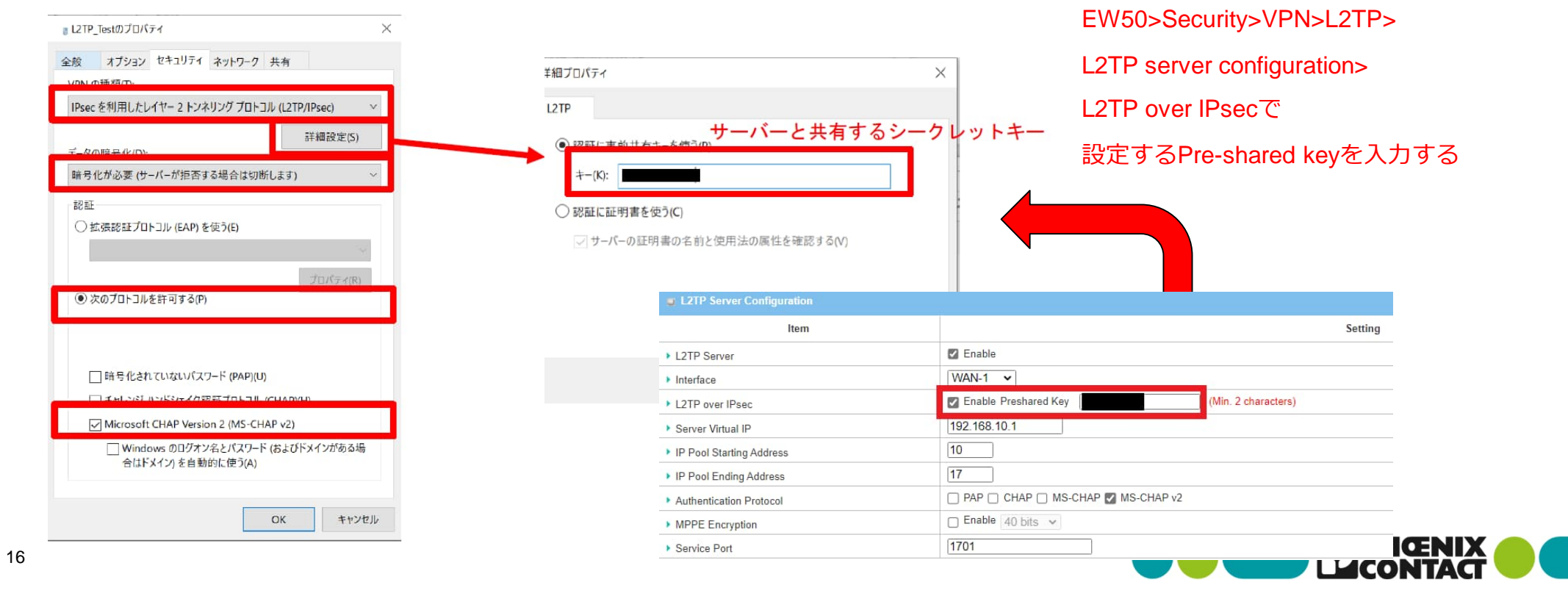

Configuring PC for VPN connection

3-1.PC(Windows10)のVPN接続設定をする

- 「設定アプリ」から「ネットワークとインターネット」> 「VPN」を選択し、作成したVPN接続を選択
- 「詳細オプション」>「編集」を選択後、ユーザ名にクライ アントのユーザ名とパスワードを設定し「保存」を選択

| VPN           | ← 聴<br>VPN接続の編集                                           | ID User Name Password                                                    |
|---------------|-----------------------------------------------------------|--------------------------------------------------------------------------|
| + VPN 接続を追加する | 事前共有キーを使った L2TP/IPsec<br>事前共有キー<br>●●●●●●●●●●●●●●●●●●●●●● | 1 alueo                                                                  |
| C2TP_Test     | サインイン情報の種類<br>ユーザー名とパスワード                                 |                                                                          |
| 接続 詳細オプション 削除 | aiueo<br>パスワード (オブション)<br>●●●●●●●●●●●                     | EW50>Security>VPN>L2TP>User Account Listで<br>設定するUser NameとPasswordを入力する |
| 17            | ✓ サインイン情報を保存する                                            |                                                                          |

■ 「接続」を選択し、接続済みと表示されたら、VPN接続完了

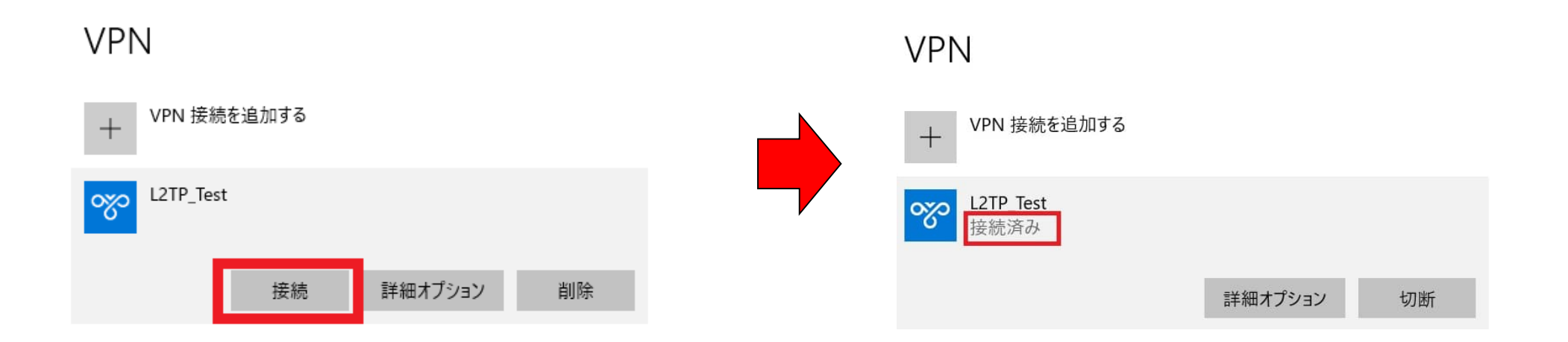

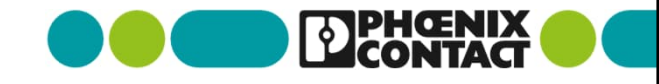

#### Connection to Camera 4.カメラに接続する

• 各カメラの仕様にあわせて接続してください

(ブラウザ経由でカメラのIPアドレスを設定してカメラにアクセスするなど)

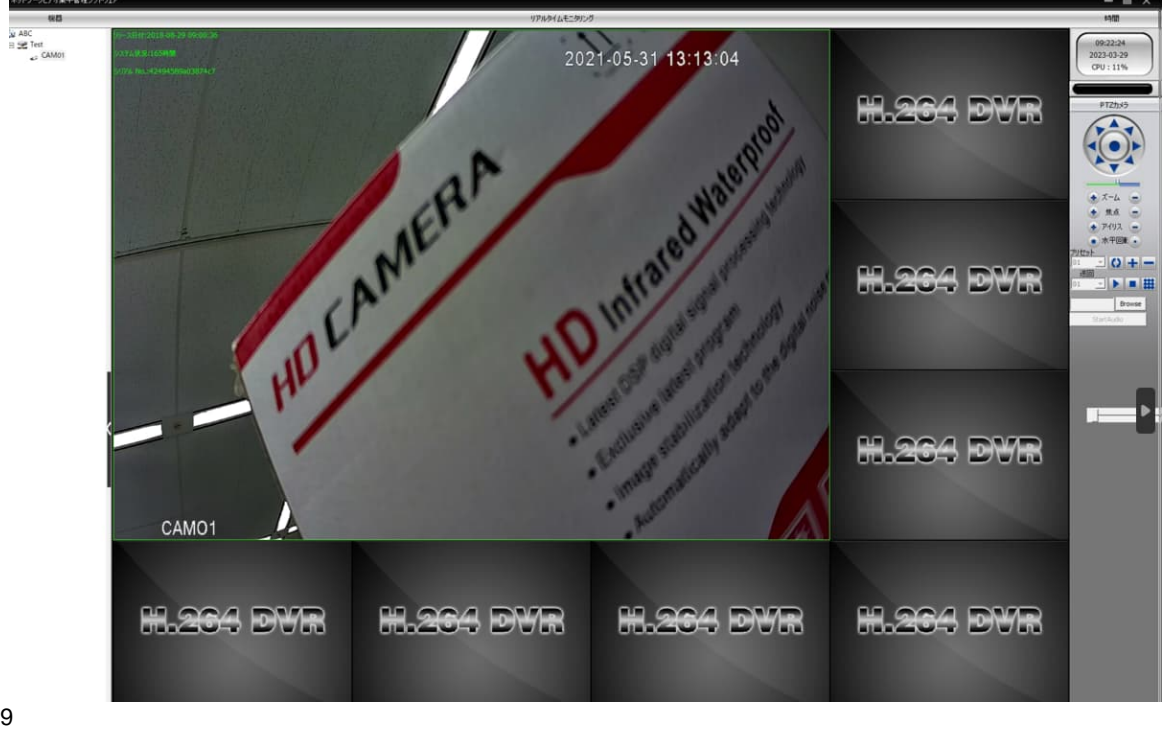

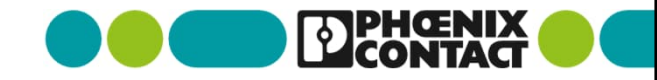